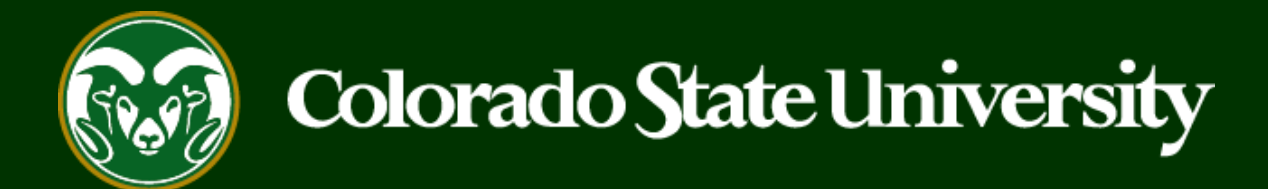

# **CSU** Talent Management System User Guide – EO Coordinator

How to view aggregate voluntary demographics for applicant pool

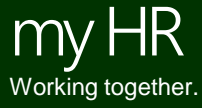

Last Updated: 10/31/2019

## Log into the system

| ••• Applicant Tracking System                               |                                                                                                    | Welcome, Test User <u>My Profile Help</u> logout             |  |  |  |  |  |  |
|-------------------------------------------------------------|----------------------------------------------------------------------------------------------------|--------------------------------------------------------------|--|--|--|--|--|--|
| Applicant Tracking System                                   | 1. Select the Applicant Tracking module by clicking the three dots in the top-left corner of the screen. | User Group:<br>EO Coordinator                                |  |  |  |  |  |  |
| Position Management                                         | Shortcuts 👻                                                                                              |                                                              |  |  |  |  |  |  |
| OTHER TOOLS<br>Colorado State University<br>Employee Portal | ine Recruitment System                                                                                   | 2. Select EO Coordinator from the User Group drop-down menu. |  |  |  |  |  |  |
|                                                             | gs Hiring Proposals Position Requests Onboarding Tasks Special Handling Lists<br>Filters                 | O                                                            |  |  |  |  |  |  |
|                                                             | Postings     Hiring Proposals     Position Requests       Unwatch Postings                               | Evaluated Applicants<br>Unevaluated Applicants               |  |  |  |  |  |  |
|                                                             | e displayed.                                                                                             |                                                              |  |  |  |  |  |  |

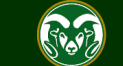

#### Locate the posting

| •••• | Applicant Tracking | System                                                                      |                             |                                       |                                                      | Welcome, Test User     | <u>My Profile</u>                      | <u>Help</u>   | <u>logout</u> |
|------|--------------------|-----------------------------------------------------------------------------|-----------------------------|---------------------------------------|------------------------------------------------------|------------------------|----------------------------------------|---------------|---------------|
|      | Colorado<br>State  |                                                                             |                             |                                       |                                                      | User Gro<br>EO Co      | oup:<br>pordinator                     |               | ×             |
|      | Home               | Postings -                                                                  |                             |                                       |                                                      |                        | Shortcu                                | its 🔻         |               |
|      | Welcome to         | Admin Professional/ Research Profession<br>Faculty                          | nal                         |                                       |                                                      |                        |                                        |               |               |
|      | Inbox 1<br>SEARCH  | Click on Postings in the menu across<br>dmin Professional/Research Professi | s the top of<br>onal or Fac | the page then se<br>ulty from the dro | eedal Handling Lists<br>elect either<br>p-down menu. | 0 Active               | Applican                               | ts            |               |
|      | There are no       | results to be displayed.                                                    |                             |                                       | Hiters                                               |                        | 0                                      |               |               |
|      | Watch Lis          | t                                                                           | Postings                    | Hiring Proposals                      | Position Requests                                    | Eva<br>Unev            | luated Applicants<br>aluated Applicant | ts            |               |
|      | SEARCH             |                                                                             |                             | Unw                                   | atch Postings                                        | 14 Commit<br>Departmen | tees Serve<br>t last 365               | ed By<br>Days |               |
|      | there are no       | results to be displayed.                                                    |                             |                                       |                                                      |                        |                                        |               |               |

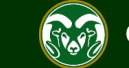

#### Locate the posting

| ••• Applicant Tracking System | Welcome, Test User <u>My Profile</u> <u>Help</u> <u>logout</u> |
|-------------------------------|----------------------------------------------------------------|
| Colorado                      | User Group:                                                    |
| State Good                    | EO Coordinator                                                 |
| Home Postings -               | Shortcuts 👻                                                    |

#### Admin Professional/ Research Professional Postings

| Sav                       | ved Searches 🗸 20190022      | 8AP                                      |                                            | Search                                                                            | <b>Q</b> More Sea      | arch Options 🗸    |                           |           |
|---------------------------|------------------------------|------------------------------------------|--------------------------------------------|-----------------------------------------------------------------------------------|------------------------|-------------------|---------------------------|-----------|
| Admin<br>Profess<br>"Admi | ional/Research               | I. Find the<br>using the P<br>he correct | posting in t<br>osting Num<br>posting, lic | he list below or search fo<br>nber. Once you have loca<br>k on the working title. | or it<br>ated          |                   |                           | Actions 🗸 |
|                           | Working Title                | osting<br>Jumber                         | Position<br>Number                         | Department                                                                        | Active<br>Applications | Workflow<br>State | Last Status Update        | (Actions) |
|                           | Academic Success Coordinator | 01900228AP                               | 012379.0001                                | College of TMS Training (0000)                                                    | 20                     | Closed            | July 18, 2019 at 10:00 AN | Actions 🗸 |

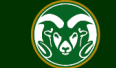

Postings / Admin Professional/ Research Professional 🏠

### Generate the aggregate demographics report

| •••• | Applicant Tracking System                                                                                                    | Welcome, Test User <u>My Profile</u> <u>Help</u> logout                                                                                          |
|------|----------------------------------------------------------------------------------------------------|----------------------------------------------------------------------------------------------------|
|      | Colorado Estevente Estevente States                                                                                                    | User Group:<br>EO Coordinator                                                                                                    |
|      | Home Postings -                                                                                                    | Shortcuts 👻                                                                                                    |
|      | Postings / Admin Professional/ Research Professional / Academic Success Coordinator (Closed) / Summary                                                                                                    |                                                                                                    |
|      | Posting: Academic Success Coordinator (Admin Professional/ Reservention Status: Closed Position Type: Admin Professional/ Research Professional Department: College of TMS Training (0000)                                                                                                    | <ul> <li>See how Posting looks to Applicant</li> <li>Print Preview (Applicant View)</li> <li>Print Preview</li> <li>Add to Watch List</li> </ul> |
|      | Summary History Applicants Reports Associated Position Description                                                                                                    |                                                                                                    |
|      | Please review the details of the posting carefully before continuing.<br>To take move the posting, select the appropriate <b>Workflow</b> by hovering over the orange "Take Action on this Posting" but<br>and also add this posting to your <b>Watch List</b> . in the popup box that appears. When you are ready to submit your posting, | ton. You may add a Comment to the posting<br>, click on the <b>Submit</b> button on the popup                                                    |

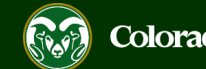

#### Generate the aggregate demographics report

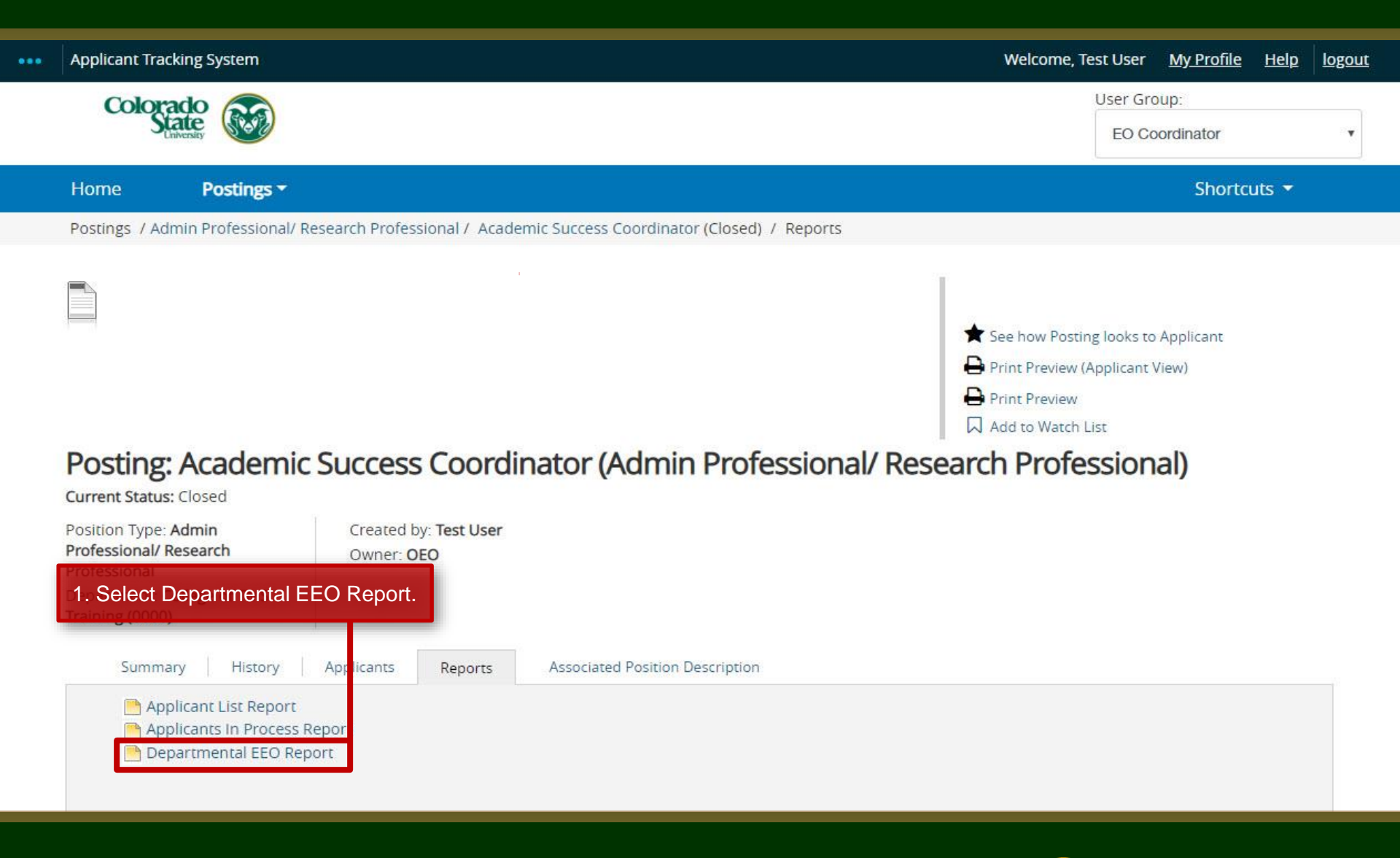

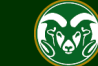

## Generate the aggregate demographics report

| Applicant Tracking System                     |                                            |                                                   | Welcome, Test User                                                                                        | <u>My Profile</u> <u>Help</u> logout           |
|-----------------------------------------------|--------------------------------------------|---------------------------------------------------|----------------------------------------------------------------------------------------------------|------------------------------------------------|
| Colorado<br>State                             |                                            |                                                   | User Gr<br>EO C                                                                                           | oup:<br>coordinator                            |
| Home Postings -                               |                                            |                                                   |                                                                                                    | Shortcuts 🔻                                    |
| Home / Messages 🏠                             | _                                          |                                                   |                                                                                                    |                                                |
| Messages                                      | Note: The 'Status' o compiles. It will cha | f the report will say 'C<br>nge to 'Completed' wl | Queued' while the data<br>nen it is ready to view.                                                        |                                                |
| You have 2 messages. Messages automatically e | xpire after 1 day.                         |                                                   |                                                                                                    |                                                |
| Title                                         |                                            | Status                                            | Message                                                                                                   | (Actions)                                      |
| Departmental EEO Report for Academic          | Success Coordinator                        | Completed                                         | Completed at 10/31/2019 03:16 PM                                                                          | Actions                                        |
|                                               | 1. To<br>Note: If<br>Spread                | you want to download<br>sheet, select Download    | er over Actions and select View Repo<br>d the report to as an Excel<br>ad to Excel from the drop-down men | Ort.<br>View<br>Report<br>Download<br>to Excel |

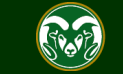

## **Aggregate Applicant Demographics Report**

| Report Generated: | Thursday October 31, 2019 02:16:36 PM |
|-------------------|---------------------------------------|
| Job Title         | Academic Success Coordinator          |
| Posting Number    | 201900228AP                           |

You now are viewing the aggregate applicant demographics for the search. If you wish to compare these to the University's Affirmative Action Utilization and Placement Goals, please click <u>here</u>.

#### Under Review by Dept/Committee Applicants

Note: If you would like to print a hardcopy select 'Ctrl' + 'P' to print.

| Gender                                                       | Hispanic /<br>Latino | American Indian Or<br>Alaska Native | Asian | Black Or African<br>American | Native Hawaiian Or Other<br>Pacific Islander | White | Two Or<br>More Races | Not<br>Disclosed | Total |
|--------------------------------------------------------------|----------------------|-------------------------------------|-------|------------------------------|----------------------------------------------|-------|----------------------|------------------|-------|
| Female                                                       | 0                    | 0                                   | 4     | 0                            | 0                                            | 5     | 0                    | 0                | 9     |
| Male                                                         | 0                    | 0                                   | 0     | 1                            | 0                                            | 10    | 0                    | 0                | 11    |
| No Answer                                                    | 0                    | 0                                   | 0     | 0                            | 0                                            | 0     | 0                    | 0                | 0     |
| Total                                                        | 0                    | 0                                   | 4     | 1                            | 0                                            | 15    | 0                    | 0                | 20    |
| Disabled Status                                              | Hispanic /<br>Latino | American Indian Or<br>Alaska Native | Asian | Black Or African<br>American | Native Hawaiian Or Other<br>Pacific Islander | White | Two Or<br>More Races | Not<br>Disclosed | Total |
| Yes, I Have A Disability (Or<br>Previously Had A Disability) | 0                    | 0                                   | 0     | 0                            | 0                                            | 1     | 0                    | 0                | 1     |
| No, I Do Not Have A Disability                               | 0                    | 0                                   | 4     | 1                            | 0                                            | 14    | 0                    | 0                | 19    |
| I Do Not Wish To Answer                                      | 0                    | 0                                   | 0     | 0                            | 0                                            | 0     | 0                    | 0                | 0     |
| No Answer                                                    | 0                    | 0                                   | 0     | 0                            | 0                                            | 0     | 0                    | 0                | 0     |
| Total                                                        | 0                    | 0                                   | 4     | 1                            | 0                                            | 15    | 0                    | 0                | 20    |
| Veteran Status                                               | Hispanic /<br>Latino | American Indian Or<br>Alaska Native | Asian | Black Or African<br>American | Native Hawaiian Or Other<br>Pacific Islander | White | Two Or<br>More Races | Not<br>Disclosed | Total |
| I Am Not A Protected Veteran                                 | 0                    | 0                                   | 4     | 1                            | 0                                            | 15    | 0                    | 0                | 20    |
| I Am A Protected Veteran                                     | 0                    | 0                                   | 0     | 0                            | 0                                            | 0     | 0                    | 0                | 0     |
| No Answer                                                    | 0                    | 0                                   | 0     | 0                            | 0                                            | 0     | 0                    | 0                | 0     |
| Total                                                        | 0                    | 0                                   | 4     | 1                            | 0                                            | 15    | 0                    | 0                | 20    |

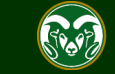

## Need further help?

Please visit the OEO website for more resources on the CSU Talent Management System (TMS) at: <u>www.oeo.colostate.edu/talent-</u> <u>management-system-tms</u>

For additional help, contact the Office of Equal Opportunity at: (970) 491-5836 or Email at oeo@colostate.edu

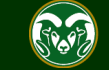